## 串口下载程序升级固件类

适用型号: 30X 系列

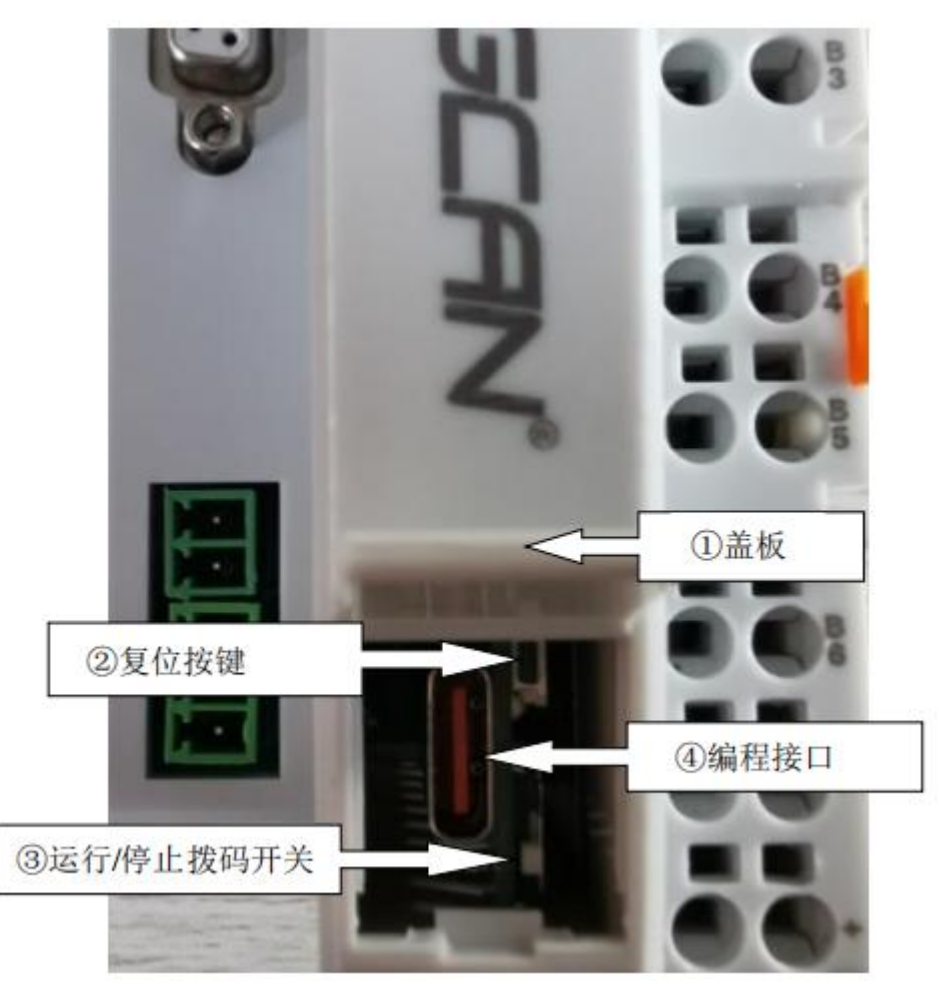

1. 设备断电,按住复位按键上电(IO RUN 和 IO ERR 会快速闪烁)

## 2. 打开 GCAN PLC Solution 软件

| 名称                          | 修改日期             | 类型     | 大小       |
|-----------------------------|------------------|--------|----------|
| EDS .                       | 2023-02-09 21:26 | 文件夹    |          |
| Be.Windows.Forms.HexBox.dll | 2023-07-06 13:23 | 应用程序扩展 | 83 KB    |
| 🗟 ccrpTmr6.dll              | 1998-11-23 16:10 | 应用程序扩展 | 88 KB    |
| AC GCAN_PLC_Solution        | 2023-07-06 13:24 | 应用程序   | 1,030 KB |
| WinFormsUI.Docking.dll      | 2023-02-10 16:38 | 应用程序扩展 | 375 KB   |

3.PLC IAP Down→RS232→COM 端口选择电脑识别出来的 A 端口一致→Open→Connect→ DeviceSN: 会对应出现设备的 sn→Open APP File

| CAN PLC Solution V1.6.8                                                                                                    |                                                                      | 日本 (19) (19) (19) (19) (19) (19) (19) (19)                                                                                                    | R   田 金玉香草 ( ) #                                                          |
|----------------------------------------------------------------------------------------------------|----------------------------------------------------------------------|----------------------------------------------------------------------------------------------------|---------------------------------------------------------------------------|
| COAN PLC Solution V16.8      Mode: TCP + IP: 192 . 168 . 1 . 30      PLC Config CanOpen Config      TLC Status FLC Cenfig IO Numage FLC Log      Store FLC RUN FLC RESET FLC deri      LC STATUS: RORE      STS State      G      G | t Link<br>PLC IAP Down 00<br>ee ee ee ee ee ee ee ee ee ee ee ee e   | 注目前指導理         工業         工業         工         工業         工業         工業         工         工         工         工         工         工         工         工         工         工         工         工         工         工         工         工         工         工         工         工         工         工         工         工 | 4 1 H (025 49 K (2 )                                                      |
|                                                                                                    | Consect Per cs:0,033002224<br>Ver:3.0<br>Open AFF File<br>AggDorn 0% | 별 USB-Enhanced SERIAL-I           및 USB-Enhanced SERIAL-I           당 通信第口 (COM2)           > 董 回時           > = 计算机           > = 二 算机           > = 二 算机           > = 二 算机           > = 二 算机           > = 三 工業路           > ③ 正子           > ③ 正子           > ○ 正常路           > ③ 正子           > ○ 正常路           > ③ 正子           > ○ 回日           > ○ 回日           > ○ 回日           ○ 回日           ○                                                                                                    | iCH342 (COM4)<br>i CH342 (COM3)<br>ntroller<br>ration Device<br>것 않음<br>플 |

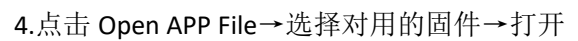

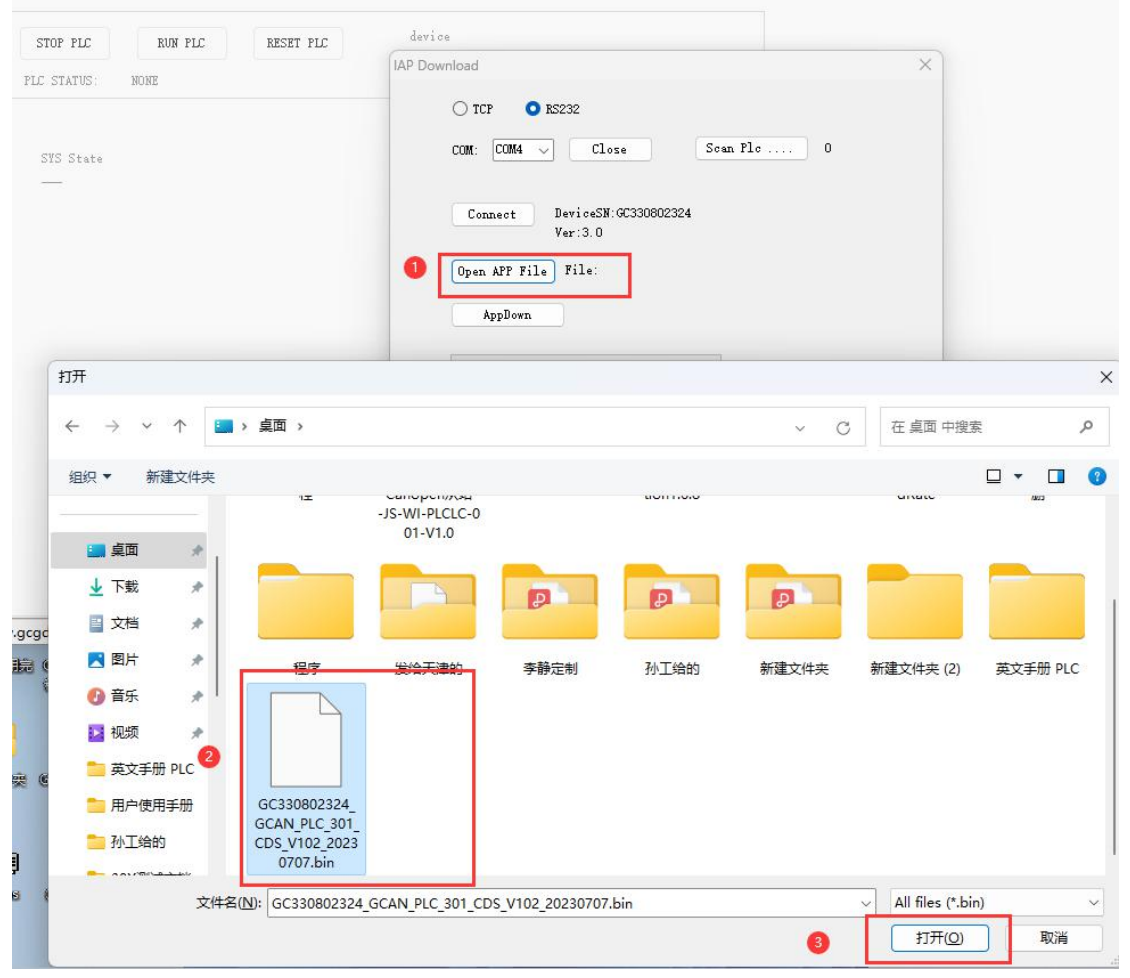

5.点击 AppDown,等待进度条走完

| AP Download                                                           | ×                                               |
|-----------------------------------------------------------------------|-------------------------------------------------|
| ○ TCP                                                                 |                                                 |
| COM: COM4 🗸 Close                                                     | Scan Plc 0                                      |
| Connect DeviceSN:GC330802<br>Ver:3.0<br>Open APP File C:\Users\Admini | 324<br>strator\Desktop\GC330802324 GCAN PLC 301 |
| AppDown                                                               |                                                 |
|                                                                       | 1%                                              |
|                                                                       | 确定取消                                            |

## 6.进度调走到 100%出现弹窗,点击"确定"

| Mode:       IP: 192. 168. 1 . 30       Connet       Link       Link | KON GCAN PLC Solution V1.6.8            |                                                                       | × ) |
|----------------------------------------------------------------------------------------------------|-----------------------------------------|-----------------------------------------------------------------------|-----|
| PLC Config       CanOpen Config         PLC Config       IMM HLC         STOP HLC       IMM HLC         PLC Status       Immediate         PLC Status       Immediate         STOP HLC       Immediate         PLC Status       Immediate         STOP HLC       Immediate         PLC Status       Immediate         STS Stats       Immediate         STS Stats       Immediate         STS Stats       Immediate         STS Stats       Immediate         STS Stats       Immediate         STS Stats       Immediate         STS Stats       Immediate         STS Stats       Immediate         STS Stats       Immediate         STS Stats       Immediate         STS Stats       Immediate         STS Stats       Immediate         STS Stats       Immediate         Immediate       Immediate         Immediate       Immediate         Immediate       Immediate         Immediate       Immediate         Immediate       Immediate         Immediate       Immediate         Immediate       Immediate         Immediate<                                                                                                    | Mode: TCP • IP: 192 . 168 . 1 . 30      | Connect Link                                                          |     |
| FLE Status       FLE Log         STOP FLE       RESET FLE         Image: Status:       NOME         FLE Status:       NOME         Image: Status:       NOME         Image: Status:                                                                                                    | PLC Config CanOpen Config               |                                                                       | • × |
| STOP FLC       NUM FLC         FLC STATUS:       NUM         FLC STATUS:       NUM         COM:       CLOSS         Seanet       DericeSH CO30002224         Ver:3.0       Connect         Open AFF File       C: Wers \kdsinistrator\Beaktep\CO30002224_COAM_FLC_901         Applorn       Connect         upplorn       connect         Mathematication       DesiceSH         State       Connect         Upplorn       Connect         State       Connect         State       Connect         Upplorn       Connect         State       Connect         State       Connect         Note       Connect         Note       Connect         State       Connect         State       Connect         State       Connect         State       Connect         State       Connect         State       Connect         State       Connect         State       Connect         State       Connect         State       Connect         State       Connect         State       Connect                                                                                                    | PLC Status PLC Config IO Manage PLC Log |                                                                       |     |
| STOP FLC NNF FLC   FLC STATUS: NONE   STS State   Out: Out: Out: Out: Out: Out: Out: Out:                                                                                                    |                                         |                                                                       |     |
| FLI: STATUS:       NUME         STS: State       ICF © NS22         OUM:       IMA         Connect       DeviceSB: GC330902324, GCAM_FLC_S01,         Open APF File       C: WaretAdeinistrator\Beaktop\GC330902324, GCAM_FLC_S01,         AppDorn       GCAN, PLC_Solution ×         iow app success       iow                                                                                                    | STOP PLC RUN PLC RESET PLC              | device                                                                |     |
| STS State<br>STS State<br>STS State                                                                                                    | PLC STATUS NONE                         | IAP Download X                                                        |     |
| SYS State                                                                                                    | The STREES. None                        | () TCP 0 85232                                                        |     |
| SYS State<br>COME COME CLose See Fie 0<br>Connect DeviceSK: 6C330002324<br>Ver:3.0<br>Connect DeviceSK: 6C330002324_0CAM_FLC_301<br>AppDovn<br>100w<br>CCAN, PLC_Solution X<br>down app success<br>                                                                                                    |                                         |                                                                       |     |
| Connect DericeSB,0C330002324<br>Veri3.0<br>Open AFP File C:\Users\Administrator\Uesktop\GC330002324_0CAB_FLC_301<br>AppDovn<br>100w<br>GCAN_PLC_Solution X<br>down app success                                                                                                    | SIS State                               | COM: CLIMA V Close Soan Plo U                                         |     |
| Ver 3.0<br>Open AFF File C:\Usert\Administrator\Besktop\GC330802324_GCAM_FLC_301<br>AppDom<br>100%<br>GCAN_PLC_Solution ×<br>down app success<br>RET                                                                                                    |                                         | <b>A 1 2 1 2 1 2 1 2 1 2 1 2 1 2 1 1 1 1 1 1 1 1 1 1</b>              |     |
| Open AFF File C: USers'Administrator/Besktop/GC30802324_GCAM_FLC_301 AppDom GCAN_PLC_Solution × down app success RET                                                                                                    |                                         | Ver:3.0                                                               |     |
| AppBorn<br>IOW<br>GCAN_PLC_Solution ×<br>down app success<br>RE                                                                                                    |                                         | Open APP File C:\Users\Administrator\Desktop\GC330802324_GCAM_PLC_301 |     |
| AppDom<br>IOW<br>GCAN_PLC_Solution ×<br>down app success<br>RE                                                                                                    |                                         |                                                                       |     |
| down app success                                                                                                    |                                         | AppDown<br>GCAN PLC Solution X                                        |     |
| down app success                                                                                                    |                                         | 1008                                                                  |     |
| www.cond.et                                                                                                    |                                         | down app success                                                      |     |
| www.acad.aet                                                                                                    |                                         |                                                                       |     |
| www.acad.aet                                                                                                    |                                         | #2                                                                    |     |
| www.acad.eet                                                                                                    |                                         |                                                                       |     |
| www.scad.eet                                                                                                    |                                         |                                                                       |     |
| www.scad.et                                                                                                    |                                         |                                                                       |     |
| www.acad.et                                                                                                    |                                         |                                                                       |     |
|                                                                                                    | Never acad pet                          |                                                                       |     |

7.点击"确定"

| IAP Download  |                              |                        | ×                  |
|---------------|------------------------------|------------------------|--------------------|
| 🔿 TCP 🔹 R     | 5232                         |                        |                    |
| com: Com4 🗸   | Close                        | Scan Plc               | 0                  |
| Connect       | DeviceSN:GC33080;<br>Ver:3.0 | 2324                   |                    |
| Open APP File | C:\Users\Admini              | strator\Desktop\GC3308 | D2324_GCAN_PLC_301 |
| AppDown       | )                            |                        |                    |
|               |                              | 100%                   |                    |
|               |                              | 确定                     | 取消                 |

8.设备重新上电,就完成了。